# How to Transfer Messages from Android Phone to Mac?

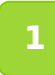

Please download and install the latest version of Tansee Android Message Transfer for Mac <u>here</u>.

Open Tansee Android Message Transfer for Mac.

| Android No Android Device Facebook Messenger Read Messenger Messages | How to<br>Step 1: Install Tansee App on y<br>Tansee.com<br>Download APK using the link | o connect Android Phone?<br>our phone from tansee.com or Galaxy Store. |
|----------------------------------------------------------------------|----------------------------------------------------------------------------------------|------------------------------------------------------------------------|
| No Android Device                                                    | Step 1: Install Tansee App on y<br>Tansee.com<br>Download APK using the link           | our phone from tansee.com or Galaxy Store.                             |
| Facebook Messenger Read Messenger Messages                           | Tansee.com<br>Download APK using the link                                              | Samsung Galaxy Store                                                   |
| Read Messenger Messages                                              | Download APK using the link                                                            | 21430363                                                               |
|                                                                      | https://tansee.com/get                                                                 | below or scan QR code on your phone                                    |
| Tansee Backups Open Edit                                             | Step 2: To connect your phone                                                          | e, please choose one of the following options:                         |
| 2024-07-28.subject.tfsa                                              | Option 1: WLAI                                                                         | Option 2: Mobile Hotspot                                               |
| 2024-07-22.tfsa<br>Jul 22, 2024 17:14                                | 1. Connect your phor<br>2. Make sure your co                                           | e to a WLAN network.<br>mputer is connected to the same local network. |
| 2024-07-123.facebook.tfsa                                            | 3. Run Tansee App or<br>enter it below and cli<br>WLAN Connection Code:                | n your phone, obtain 'WLAN Connection Code',<br>ck 'Connect'.          |
| 2024-02-26.2.tfsa<br>Feb 26, 2024 16:54                              | ··                                                                                     | - Connect                                                              |
| 2024-02-26.tfsa<br>Feb 26, 2024 16:52                                |                                                                                        |                                                                        |
|                                                                      | Register     @ Options                                                                 |                                                                        |

## **2** Download and install Tansee Message Transfer App from tansee.com/get (Please open this link in your Android phone's web browser)

Connect your phone to the Mac using one of the following options: **Option 1: WLAN** Please ensure that your phone and the computer are

connected to the same WLAN Network (same router).

**Option 2: Mobile Hotspot** Connect your computer's WiFi to the **Mobile Hotspot** network of your phone.

Obtain the connection code from one of the options above, input it into the Tansee program on your Mac, and click the **Connect** button.

What to do if 'Tansee Android Message Transfer' cannot connect to My Android device?

O  $\frac{\mbox{What to do if the USB tethering or Mobile hotspot option is greyed}{\mbox{out on Android?}}$ 

| 12:40 % 0 🖬 • 🗈 % 🗞 + 5% 97% 🖬                                                                                                    |
|----------------------------------------------------------------------------------------------------|
| Waiting for a connection from the Tansee<br>Program on your computer.                                                                                                    |
| 응 Wifi Connection Code:<br>873(630, 68년, 594<br>야: 192.168.31.95                                                                                                    |
| Windows Kac<br>How to connect to the Tansee program on a Mac?                                                                                                    |
| Image: State State Stat |
|                                                                                                    |
| Step 1. Please install and open 'Tansee Android<br>Message Transfer' on your Mac.<br>Download link: https://tansee.com/mac                                                                                                    |
|                                                                                                    |

Option 1: Obtain WLAN Connection Code from Tansee App

| 12:40 × ⊖ ₽ •<br>Waiting for a<br>Program on y            | connection from the Tansee<br>rour computer.                                                                                                    |
|-----------------------------------------------------------|----------------------------------------------------------------------------------------------------|
| (+) Hotspot                                               | Connection Code:<br>7:2:0:40 :863 : 0:48<br>ip: 192.168.182.221                                                                                                    |
| How to connect t                                          | Windows Kac                                                                                                    |
|                                                           | According to the first of the first of |
| Step 1. Please in<br>Message Transfe<br>Download link: ht | stall and open 'Tansee Android<br>e' on your Mac.<br>Itps://tansee.com/mac                                                                                                    |
|                                                           | U K                                                                                                    |

**Tips:** Tansee can automatcally detect and connect your Android phone if your phone and the computer are connected to the same WIFI Network.

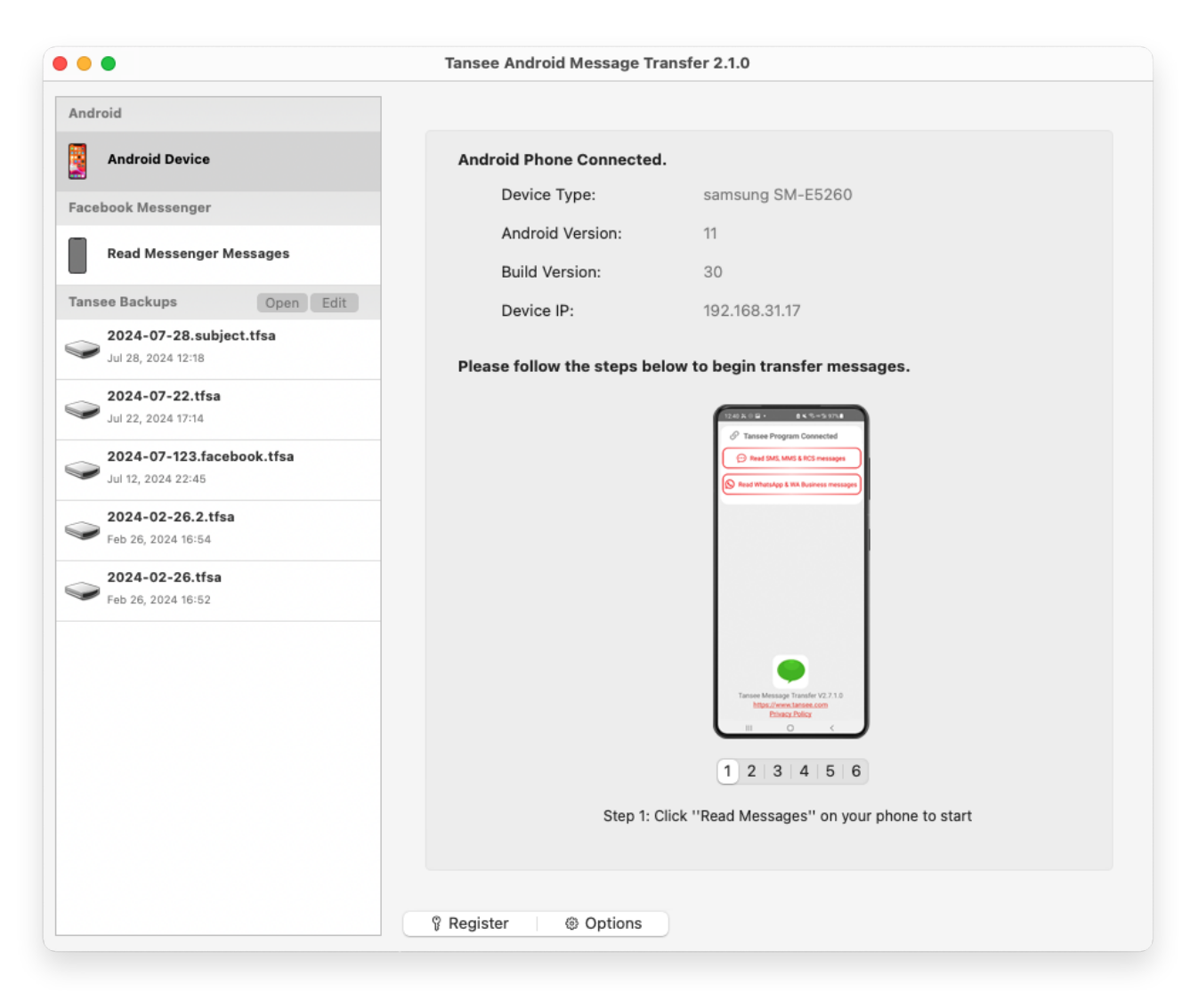

#### **3** Read messages:

While your android phone is connected to your Mac, please click 'Read SMS, MMS & RCS messages' on your Android Phone.

Or click 'Read WhatsApp messages & WA Business messages'.

⊖ <u>How to Transfer Whatsapp Messages from Android Phone to Mac?</u>

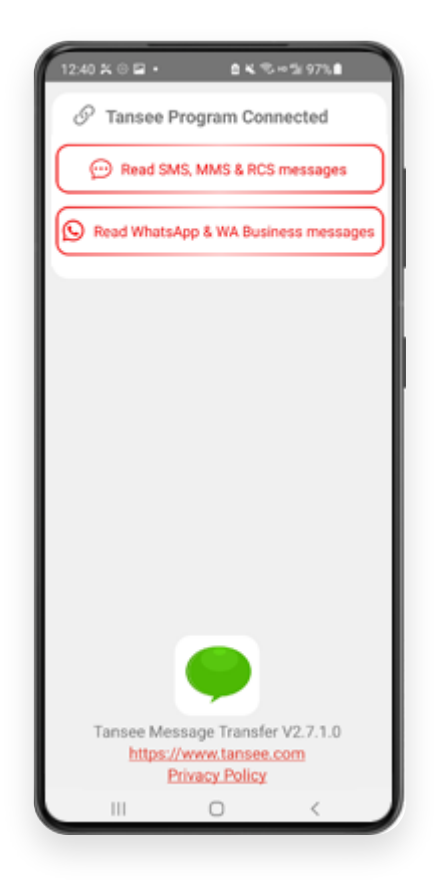

#### 4 Grant permissions to Tansee App and set Tansee Message Transfer as your default SMS app.

Note: 'Set as default SMS App' is requied to read all messages. Once the reading is done, you will receive a prompt to set it back.

| Please set Tansee Message Transfer'<br>as Default SMS app.     Set as Default SMS APP     Note: 'Set as default SMS App' is required to read a<br>messages. Once sending messages is done, you'll<br>receive a prompt to set it back. |   |
|----------------------------------------------------------------------------------------------------|---|
| Set as Default SMS APP<br>Note: 'Set as default SMS App' is required to read a<br>messages. Once sending messages is done, you'll<br>receive a prompt to set it back.                                                                 |   |
| Note: 'Set as default SMS App' is required to read a messages. Once sending messages is done, you'll receive a prompt to set it back.                                                                                                 |   |
| Note: Set as default SMS App' is required to read a<br>messages. Once sending messages is done, you'll<br>receive a prompt to set it back.                                                                                            |   |
|                                                                                                    |   |
|                                                                                                    |   |
|                                                                                                    |   |
|                                                                                                    |   |
|                                                                                                    |   |
| •                                                                                                    |   |
| Set Tansee Message Transfer as your<br>default SMS app?                                                                                                    |   |
| Messages                                                                                                    |   |
| Current default                                                                                                    |   |
| Tansee Message Transfer                                                                                                    |   |
| Notifications, and will be given access                                                                                                    | 1 |
| Microphone, Phone, and SMS                                                                                                    |   |
| Cancel Set as default                                                                                                    |   |
| III O <                                                                                                    |   |

Choose messages, and click 'Send Messages To Computer'.

**Note:** Please keep android screen on while transferring data.

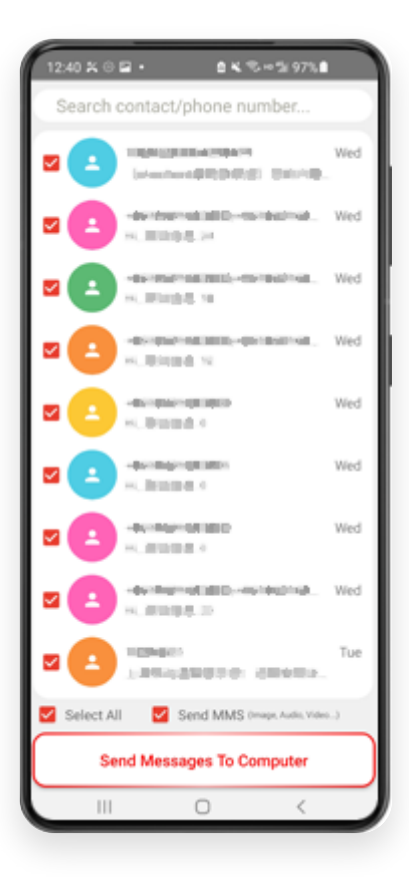

6 Tansee program will display all messages.

|                                               | Tansee Android Message Tra | ansfer 2.1.0                   |
|-----------------------------------------------|----------------------------|--------------------------------|
| Android                                       |                            |                                |
| Android Device                                | Android Phone Connected    |                                |
| Facebook Messenger                            | Device Type:               | samsung SM-E5260               |
| Poord Mossenger Messager                      | Android Version:           | 11                             |
| Read messenger messages                       | Build Version:             | 30                             |
| Tansee Backups Open Edit                      | Device IP:                 | 192.168.31.17                  |
| 2024-07-28.subject.tfsa<br>Jul 28, 2024 12:18 | Deer                       |                                |
| 2024-07-22.tfsa                               | Rece                       | Iving messages from phone: 97% |
| <b>V</b> Jul 22, 2024 17:14                   |                            |                                |
| Solution 2024-07-123.facebook.tfsa            |                            |                                |
| 2024-02-26.2.tfsa                             |                            |                                |
| Feb 26, 2024 16:54                            |                            |                                |
| See 2024-02-26.tfsa<br>Feb 26, 2024 16:52     |                            |                                |
|                                               |                            |                                |
|                                               |                            |                                |
|                                               |                            |                                |
|                                               |                            |                                |
|                                               |                            |                                |
|                                               |                            |                                |
|                                               |                            |                                |
|                                               |                            |                                |
|                                               | V Register @ Options       |                                |

### Loading Messages

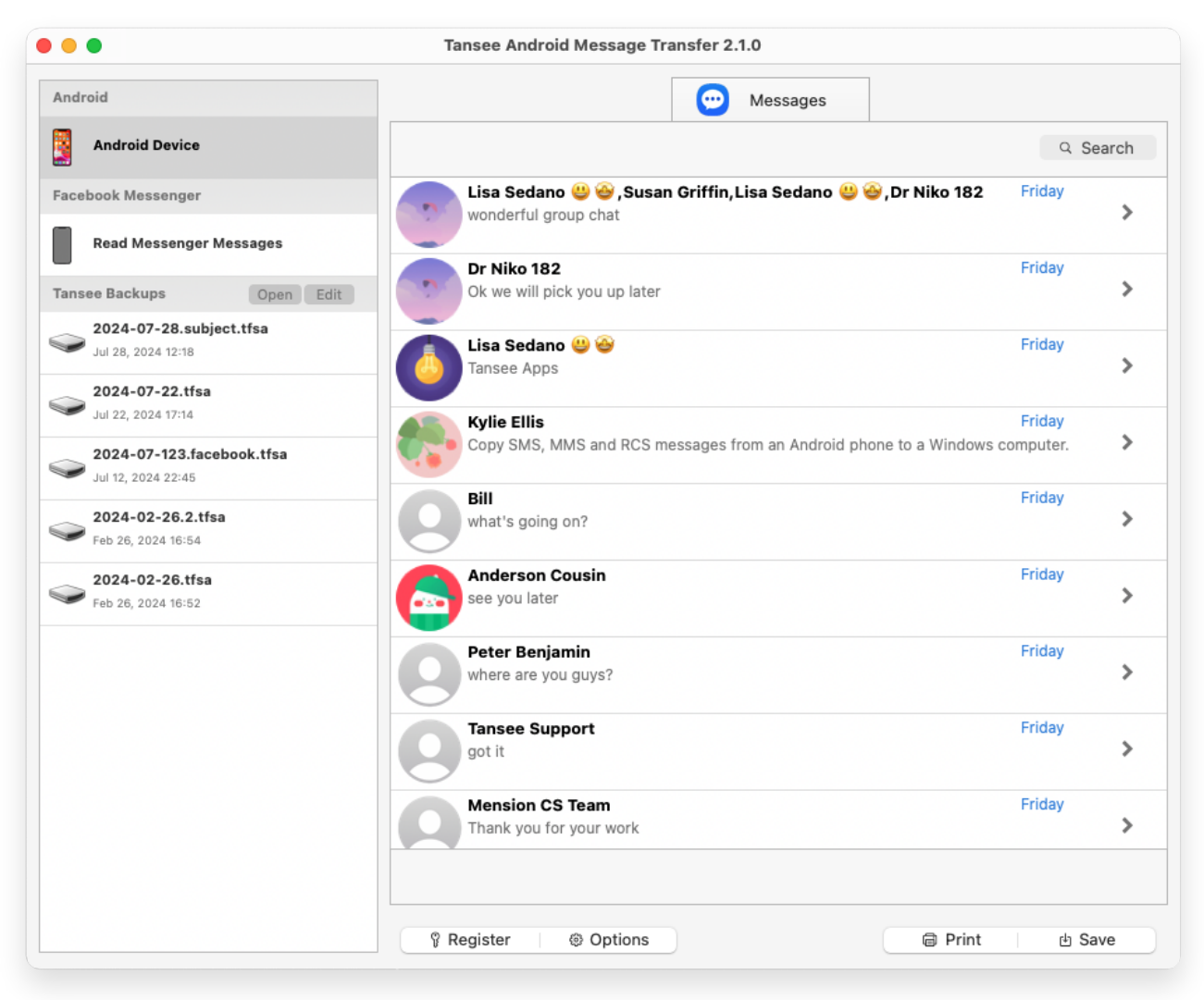

Messages Loaded

Click the button labeled 'Save' located at the bottom of the screen. Choose Backup type. Click 'Save'.

| •                                                                                                    | lansee Android Message Transfer 2.1.0 |
|----------------------------------------------------------------------------------------------------|---------------------------------------|
| ndroid                                                                                                    | Contraction Messages                  |
| Android Device                                                                                                    | Kessage                               |
|                                                                                                    | Tansee Android Message Transfer       |
|                                                                                                    | Step 1 Step 2 Step 3                  |
| First Step: Select backup Type   Save to TFSA (.tfsa)  Save to TEXT (*txt) Save to PDF (*.pdf)  Advanced options:  Ignore MMS (Ignore Image) | es & Videos)                          |
|                                                                                                    | Next                                  |
|                                                                                                    |                                       |
|                                                                                                    |                                       |

Backup to TFSA file

|                                                                                                    | Tansee Android Message Transfer 2.1.0                                                                           |
|----------------------------------------------------------------------------------------------------|----------------------------------------------------------------------------------------------------|
| ndroid                                                                                                    | e Messages                                                                                                    |
| Android Device                                                                                                    | K Message                                                                                                    |
| • • •                                                                                                    | Tansee Android Message Transfer                                                                                 |
|                                                                                                    | Step 1 Step 2 Step 3                                                                                            |
| First Step: Select backup<br>Save to TFSA (.tfsa)<br>Save to TEXT (*txt)<br>Save to PDF (*.pdf)<br>Advanced options:<br>Ignore MMS (Igno<br>Add Tansee Logo<br>Text Font Size<br>Small | Type         Images & Videos)         (Display Tansee logo on PDF file)         Normal       Big         Bigger |
| Save to Single F                                                                                                    | ile   Multi-files by Year  Multi-files by Month                                                                 |
|                                                                                                    |                                                                                                    |
|                                                                                                    |                                                                                                    |
|                                                                                                    | Next                                                                                                    |
|                                                                                                    |                                                                                                    |
|                                                                                                    |                                                                                                    |

#### Backup to PDF file

<sup>8</sup> Click 'Print' button. Click 'Start Print'. Print messages exactly as they appear on your Android Phone.

| • •                     | Tansee Android Message Transfer 2.1.0 |
|-------------------------|---------------------------------------|
| ndroid                  | Messages                              |
| Android Device          | Kessage                               |
| • • •                   | Tansee Android Message Transfer       |
|                         | Step 1         Step 2         Step 3  |
| First Step: Select back | лр Туре                               |
| Advanced options:       | nore Images & Videos)                 |
| ✓ Add Tansee Logo       | (Display Tansee logo)                 |
| Text Font Size Smal     | Normal Big Bigger                     |
|                         | Next                                  |
|                         |                                       |

Print Messages with Date and Time

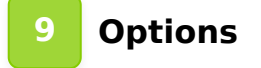

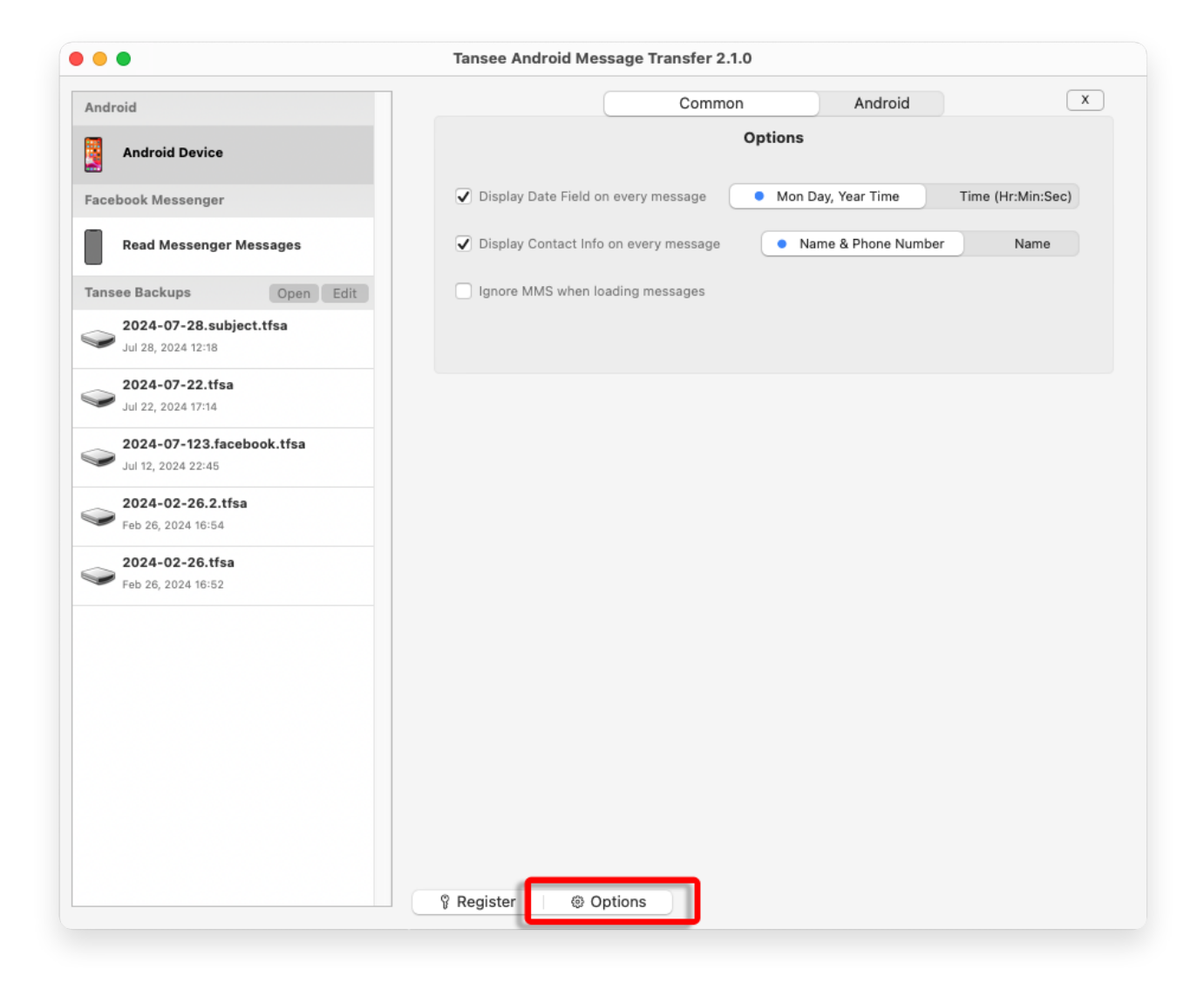

10 Click Register button and put in your license code to get full version.

|                                                        | Tansee Android Message Transfer 2.1.0      |
|--------------------------------------------------------|--------------------------------------------|
| Android                                                | x                                          |
| Android Device                                         | Purchase License Code                      |
| Facebook Messenger                                     | Buy 1 Year License Buy 3 Years License     |
| Read Messenger Messages                                | VIA. Control of the state case case to pay |
| Tansee Backups Open Edit                               | Active License Code                        |
| 2024-07-28.subject.tfsa<br>Jul 28, 2024 12:18          | Email Active                               |
| <b>2024-07-22.tfsa</b><br>Jul 22, 2024 17:14           |                                            |
| <b>2024-07-123.facebook.tfsa</b><br>Jul 12, 2024 22:45 |                                            |
| <b>2024-02-26.2.tfsa</b><br>Feb 26, 2024 16:54         |                                            |
| <b>2024-02-26.tfsa</b><br>Feb 26, 2024 16:52           |                                            |
|                                                        |                                            |
|                                                        |                                            |
|                                                        |                                            |
|                                                        |                                            |
|                                                        |                                            |
|                                                        | 🖇 Register 🔰 🐵 Options                     |

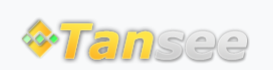

© 2006-2024 Tansee, Inc

Home Support Privacy Policy

Affiliate Contact Us